### Locating Your User's Guides

HP is committed to reducing the environmental impact of our products. As part of our continuing efforts, electronic versions of the following documents may be installed on your PC:

- Getting Started Guide
- PC Basics

Additionally, the *Upgrading and Servicing Guide* can be viewed or downloaded from **http://www.hp.com** 

#### To view the documents stored on your PC:

Double-click the **User's Guides** shortcut on your desktop.

Or

- 1 Click Start.
- 2 Select All Programs.
- **3** Select **User's Guides**.

## To view or download the Upgrading and Servicing Guide:

- Open your Web browser and go to http://www.hp.com/support
- **2** Select your country and language.
- **3** From the Support and Drivers page, click **See support** and troubleshooting information, enter the model number of your PC, and then click **Search** ().

#### 4 Click Manuals.

- **5** Locate the Upgrading and Servicing Guide and do one of the following:
  - Click the title to display the file in Adobe<sup>®</sup> Acrobat<sup>®</sup> Reader (you can download it from the Manuals page if it is not currently installed on your PC).
  - Right-click the title, select **Save Target As**, specify a location on your PC where you want to save the file, rename the file (retaining the .pdf extension), and then click **Save**.

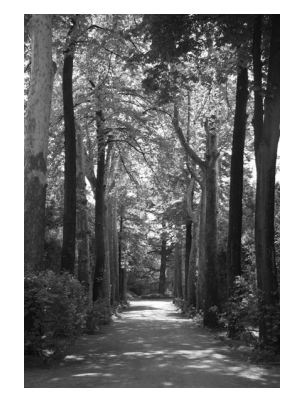

### Où puis-je trouver les Manuels de l'utilisateur ?

HP s'est engagé à réduire l'impact de ses produits sur l'environnement. Dans le cadre de cet effort, les documents de référence suivants pourront par exemple se trouver sur votre disque dur:

- Manuel d'initiation
- Notions de base

Vous pouvez également consulter et télécharger le Manuel de Mise à Niveau et de Maintenance sur **http://www.hp.com** 

# Pour accéder aux documents sauvegardés dans votre PC:

Double-cliquez sur le raccourci **Manuels de** l'**utilisateur** sur le Bureau Windows.

— ou —

- 1 Cliquez sur démarrer.
- 2 Sélectionnez Tous les programmes.
- 3 Sélectionnez Manuels de l'utilisateur.

### Pour consulter ou télécharger le Manuel de Mise à Niveau et de Maintenance:

- Ouvrez votre navigateur Internet et allez sur http://www.hp.com/support
- 2 Choisissez votre pays et votre langue.
- 3 Depuis la page Support et Pilotes, cliquez sur Voir informations de support et de dépannage, entrez le numéro de modèle de votre PC et cliquez sur Rechercher (>>>).
- 4 Cliquez sur Manuels.
- **5** Repérer le Manuel de Mise à Niveau et de Maintenance et faites l'une des opérations suivantes:
  - Cliquez sur le titre pour afficher le fichier dans Adobe<sup>®</sup> Acrobat<sup>®</sup> Reader (vous pouvez le télécharger depuis la page des Manuels s'il n'est pas encore installé dans votre PC).
  - Cliquez-droite sur le titre, selectionnez Enregistrer la cible sous, choisissez où vous désirez sauvegarder le fichier dans votre PC, renommez -le (en conservant l'extension .pdf), puis cliquez sur Enregistrer.

Copyright © 2005 Hewlett-Packard Development Company, L.P. Printed in

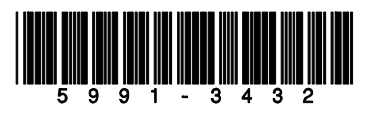

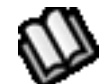